# 华南师范大学学生信息管理系统(智慧学工) ——家庭经济困难学生认定板块操作指南

(学生端)

# 1 学生操作说明

## 1.1电脑端

1.1.1 困难生申请

登录智慧学工系统(https://xgxt.scnu.edu.cn/)主页,点击"学工 应用--本科生困难补助--本科生困难生认定"。

| 1   | <b>优秀毕业研究生</b>                              | <b>奖学金</b>                       |                                        |                                     |   |
|-----|---------------------------------------------|----------------------------------|----------------------------------------|-------------------------------------|---|
| 日常服 | 送劳(4)                                       |                                  |                                        |                                     |   |
| ¢.  | <b>寒暑假去向申请</b><br><sup>◆</sup> 98547 ○ 1597 | <b>全日制本科请假申请</b> ○ 161627 ♡ 3086 | 研究生请假申请                                | 请假管理           ひ 10527         ♡ 53 |   |
| 周校服 | 经务(1)                                       |                                  |                                        |                                     |   |
| 2   | <b>商校学生</b><br><sup>()</sup> 24243 ○ 440    |                                  |                                        |                                     |   |
| 本科生 | 三困难补助(2)                                    |                                  |                                        |                                     |   |
| 1   | 本科生困难生认定<br>ひ 5387 ♡ 109                    | <b>国难生认定</b>                     |                                        |                                     |   |
| 研究生 | -奖学金(2)                                     |                                  |                                        |                                     |   |
|     | 研究生国家奖学金                                    | 硕士研究生学业奖学金                       |                                        |                                     |   |
| ·   | 华南师范大                                       | 学 版权所有 Copyright 2024 South      | China Normal University. All Rights Re | served (V5.0-20220913-172424)       | ~ |

进入申请表单填写页面填写相关信息,系统中<sup>2</sup>符号处有具体佐 证材料提示,完善表单后点击页面右上方【提交】按钮,选择负责审 核工作的辅导员,点击【办理完成】。

| 対応応告         1111         文           学号         社名         1111         女           出生日用         RB         24         月の近代号         34           当日用         アロ性素         年級         年級         年級           学明号         アロ性素         年級         年級         年級           学明号         アロ性素         年級         年級         年級           家庭成島         アロ性素         「         「         第2000         日本                                                                                                    |                                                                                                    |                                        | 1000                            | 广东省困难生认定申请流程 |          |                 |  |
|----------------------------------------------------------------------------------------------------|----------------------------------------------------------------------------------------------------|----------------------------------------|---------------------------------|--------------|----------|-----------------|--|
| 学号     対応     世想     女       出生日間     同次、***     身份ど件号・34************************************                                                                                                    | 基础信息                                                                                                    |                                        |                                 |              |          |                 |  |
| 出生日期     RB/     YK     身份近行号     34************************************                                                                                                    | 学号                                                                                                    |                                        | 姓名                              | 100          | 性則       | ×               |  |
|                                                                                                    | 出生日期                                                                                                    |                                        | 民族~                             | *89.         | 身份证件号~~  | 34***********68 |  |
| 手印电流         戶口电流           家政政规范         (百景余編, 含相父母)           + 新聞           家政党指           ア口性流                                                                                                    | 籍贯                                                                                                    |                                        |                                 |              | 年级       |                 |  |
| 家庭成贝纳汉 (直系亲属、会相父母)       + mm       家庭信息       家庭告述     戶口性质                                                                                                    | 手机号码                                                                                                    |                                        | 户口性质                            |              |          |                 |  |
|                                                                                                    | 家庭信息                                                                                                    |                                        |                                 | -T 80/4      |          |                 |  |
|                                                                                                    | 家庭信息                                                                                                    |                                        |                                 | T 01/8       |          |                 |  |
|                                                                                                    | 家庭信息<br>家庭电话<br>户籍地址                                                                                                |                                        | 户口性质                            | v sva        | 此政調码     |                 |  |
| 家庭详情(广东省困难生)                                                                                                    | 家庭信息<br>  家庭电话<br>  序題地址<br>  家庭详情 (广?                                                                              | ()()()()()()()()()()()()()()()()()()() | 户口性质                            | • 500        | \$530000 |                 |  |
| 家庭详销 (广东省阳通生)<br>34.豊西花村                                                                                                    | 家庭信息           家庭生活           戸畑地址           「家庭详情()「ブ           34.星古茶村<br>戸籍                                      | 「素田理生」                                 | 户日住员                            |              | #5203945 |                 |  |
| 家庭详稿(广东省组建生)         24.最百农村         产量         产量         产量         产量         产量         产量         产量         产量         产量         产量         产量         产量         产量         产量         产量         产量         企業         空利         产量         企業         ご用         ご用 | 家庭信息           家庭生活           戸總地址           「家庭详情(广力)           34.显否状时           戸舗           1.融合家庭子           生 | ▲ ○ 音                                  | 户口住员<br>户籍证明<br>脱齿原型学生<br>[13]① |              | #1204845 |                 |  |

| 流程图 📰 查看流转记录 🗉 查看表单修改 |
|-----------------------|
|-----------------------|

关闭 提交

| 户口性质                    | 农业户口                                      | ▽家庭电话                                                               | 无 🔮              | 邮政编码 |  |
|-------------------------|-------------------------------------------|---------------------------------------------------------------------|------------------|------|--|
| <b>R庭成员情况</b>           | (请尽可能完善)                                  |                                                                     |                  |      |  |
|                         |                                           | 4                                                                   | ⊢ 新増             |      |  |
| 庭详情                     |                                           |                                                                     |                  |      |  |
|                         |                                           | 必须同时上传,脱贫家庭                                                         | 相关证件、            |      |  |
| 脱贫家庭学生                  | ○ 是 ○ 否                                   | 必须同时上传,脱贫家庭<br>户口簿户主首页、户口簿<br>脱赁家庭子生<br>证明 ②                        | 5相关证件、<br>第学生本人页 | 批注   |  |
| 说贫家庭学生<br>说贫不稳定家<br>庭学生 | <ul><li>○ 是 ○ 否</li><li>○ 是 ○ 否</li></ul> | 必须同时上传,脱贫家庭<br>户口海户主首页,户口梯<br>加速第0年4年<br>证明<br>脱贫不稳定家<br>庭学生证明<br>⑦ | 8相关证件、<br>学生本人页  | 批注   |  |

| 記录                                                             |      | 关闭                                                                                                    | 提交 |
|----------------------------------------------------------------|------|----------------------------------------------------------------------------------------------------|----|
| 本科生广东省困难生认定申请流程                                                |      |                                                                                                    |    |
| ↓学生基本信息                                                        |      |                                                                                                    |    |
| 处理文档                                                           | ×    | -                                                                                                    |    |
| 请选择后继节点: 💿 辅导员审核                                               | 1    | And in case of the local division of the local division of the loc |    |
| 请选择 <sup>·辅导员审核</sup> 的: ▼ □ □ □ □ □ □ □ □ □ □ □ □ □ □ □ □ □ □ |      | ermene P.                                                                                                    |    |
|                                                                | 办理完成 |                                                                                                    |    |
| 家庭成员情况(请尽可能完善)                                                 |      |                                                                                                    |    |

1.1.2 表单撤回修改

#### 1.1.2.1 表单撤回

用户提交审核后,如发现表单填写内容有误、需要补充材料或者 自愿放弃申请等情况,可以在智慧学工首页点击"**查看全部--我的已 办**"找到所提交的申请,点击【**撤回**】。

| ※ 新新新記大学 智慧学工                    | 我的主页<br>      | 学工应用  | 数据表单     |                  |      |      |      | 1    | ٩ | <b>@</b> — |
|----------------------------------|---------------|-------|----------|------------------|------|------|------|------|---|------------|
|                                  |               |       |          |                  |      |      |      |      |   |            |
| 通知公告                             | 查看全部          | 《我的待办 | 我的申请     | 我的草稿             | 我的待阅 | 我的已阅 | 我的已办 | 我的参与 | > | 查看全部       |
| 当前智元通知公告                         |               |       |          |                  |      | 留无数据 |      |      |   |            |
| 推荐应用                             | 查看全部          | 收藏应用  |          |                  |      |      |      |      |   |            |
| 学生信息管理     学生信息     学生信息     日常能 | <b>理</b><br>所 | 全日制本和 | )<br>斗请假 | ■ <b>◆</b><br>更多 |      |      |      |      |   |            |

| 💭 羊南奸孔大学 | 智慧学工 我的主页     | 学工应用 数据表单         |                    | ــــ 🏟 🚥      |
|----------|---------------|-------------------|--------------------|---------------|
| 我的待办 预审核 | 我的申请  我的草稿    | 我的待阅我的已阅我的已阅      | <b>办</b> 我的参与 我的结办 |               |
| 本科生广东省困难 | 全部 > 请输入查询条件  | Q 查询 重置 高级报       | 索]                 |               |
|          | 序号 申请标题 💲     | 事务类型 👙 学院 专业 班级 👙 | 申请人 💠 申请人账号 💲 当前   | 前环节 👙 💿 叠操作   |
|          | 1 本科生广东省困难生认… | 困难生               | 辅制                 |               |
|          | 当前1-1条总数1条    |                   |                    | < 1 > 20条/页 > |
|          |               |                   |                    |               |
|          |               |                   |                    |               |
|          |               |                   |                    |               |
|          |               |                   |                    |               |
|          |               |                   |                    |               |
|          |               |                   |                    |               |
|          |               |                   |                    |               |

# 1.1.2.2 表单修改

表单撤回后,用户可以在"我的待办"中找到撤回的表单,如需 重新提交,则点击【**重新申请**】,完善表单信息后再次发起提交申请。

| 美南纤花大学<br>EXCELENCE AND EXAMPLESTY | 智慧学工      | 我的主页     | 学工应用  | 数据表单   |            |      |       |         | 0    | a 👩     | ) (1996) |
|------------------------------------|-----------|----------|-------|--------|------------|------|-------|---------|------|---------|----------|
| <b>我的待办</b> 预审核                    | 我的申谭      | 青 我的草稿   | 我的待阅  | 我的已阅   | 我的已办       | 我的参与 | 我的结办  |         |      |         |          |
| 本科生广东省困难                           | 全部> 请     | 输入查询条件   | ٩     | 查询 重置  | [高级搜索]     |      |       |         |      |         |          |
|                                    | 序         | 号 申请标题 💲 | ij    | 事务类型 👙 | 学院 专业 班级 💠 | ŧ    | ■请人 ≑ | 申请人账号 💠 | 当前环节 | 操作      |          |
|                                    | 1         | 本科生广东省困场 | 唯生认 团 | 国难生    |            |      |       | -       | 申请   | 重新申请    | 删除       |
|                                    | 当前1-1条 总委 | ☆1奈      |       |        |            |      |       |         | < 1  | > 20 条/ | 页 >      |

#### 1.1.3 表单回退修改

学生提交申请后,若存在审核不通过退回修改的情况时,可进入 "我的主页--我的待办"页面,找到被退回的表单,点击进入表单详 情页面,按照审核人的批注意见进行表单修改,表单修改完毕,重新 提交申请。

| 🖉 羊南評範大   | ぎ 智慧学工        | 我的主页               | 学工应用 数    | 据表单             |      |        |        | ۵     | <b>@</b> |
|-----------|---------------|--------------------|-----------|-----------------|------|--------|--------|-------|----------|
|           |               |                    |           |                 |      |        |        |       |          |
| 通知公告      |               | 查看全部               | 我的待办 1 我的 | 的申请 我的草稿        | 我的待阅 | 我的已阅 我 | 的已办 我的 | 的参与 > | 查看全部     |
| ▲ ● 查看流转证 | 新暫无通知公告       | 表单修改记录<br>(请尽可能完善) |           |                 |      |        |        | 关闭    | 提交       |
|           |               |                    |           | + 新增            |      |        |        |       |          |
|           | 家庭详情          |                    |           |                 |      |        |        |       |          |
|           | 脱贫家庭学生        | ○是○否               | 脱贫家       | ₨庭学生<br>证明 ⑦    |      | 批注     | Ē      |       |          |
|           | 脱贫不稳定家<br>庭学生 | ○是○否               | 脱贫不度学     | 稳定家<br>生证明<br>⑦ |      | 批      | ŧ      |       |          |
|           | 边缘易致贫家<br>庭学生 | ○是○否               | 边缘易<br>庭学 | 到致贫家<br>生证明     |      | 批注     | ŧ      |       |          |

同时,学生点击申请界面左上方"查看流程图"可查看申请表单的审核流程以及当前所处的节点。点击"查看流转记录"可查看表单处于哪个审核节点,是否存在退回修改、审核不通过等情况。点击"查 看表单修改记录",可以查看表单的详细修改记录。

| 🗘 查看流程图 📴 查看流 | 转记录               | 表单修改记录                     |                |            |      |                     |
|---------------|-------------------|----------------------------|----------------|------------|------|---------------------|
|               |                   | 本科生广东                      | 省困难生认定申        | <b>時流程</b> |      |                     |
|               | 学生基本信息            |                            |                |            |      |                     |
|               | 姓名                | 1000                       | 学号             | -          | 性别   | in .                |
|               | 出生日期              | 100.000                    | 民族             | 1000       | 学院   | 1000100             |
|               | 专业                | 100000                     | 年级             | -          | 班级   | And a second second |
|               | 籍贯                | 1. The other states in the |                |            | 手机号码 | Consequences in the |
|               | 身份证件号             |                            |                |            |      |                     |
|               | 家庭信息              |                            |                |            |      |                     |
|               | 户口性质              | 农业户口                       | 家庭电话           | 无          | 邮政编码 |                     |
|               | 家庭成员情况(<br>  家庭详情 | 请尽可能完善)                    |                |            |      |                     |
|               | 脱贫家庭学生            |                            | 脱贫家庭学生<br>证明 ⑦ |            | 批注   |                     |

◊ 困难生申请流程

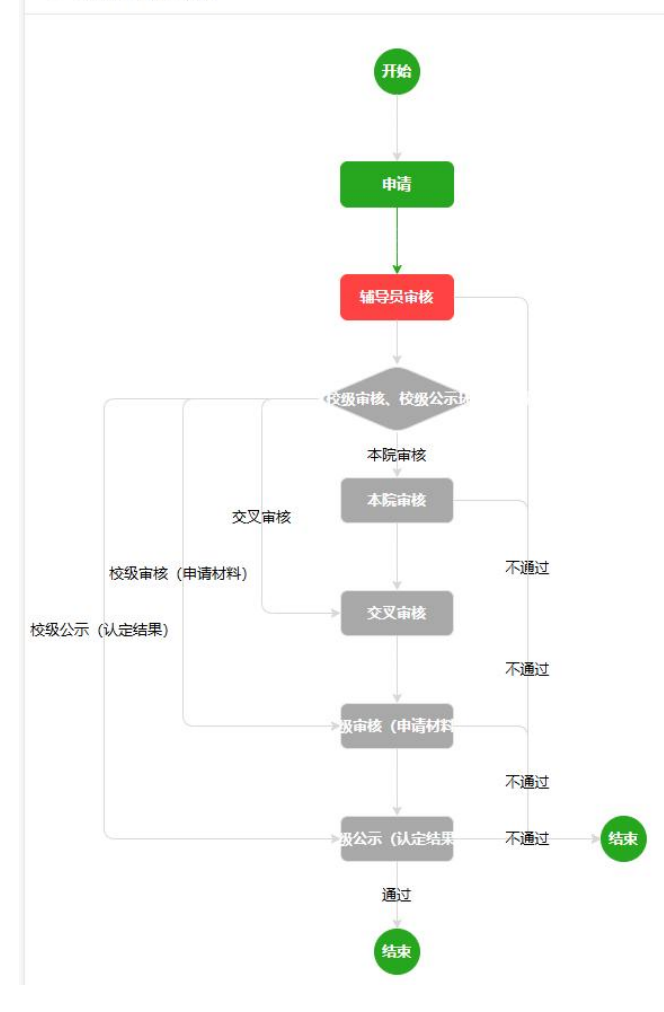

| 审批记录 |          |      |        |     |                  |                  |     |      |        |      |       |                        |
|------|----------|------|--------|-----|------------------|------------------|-----|------|--------|------|-------|------------------------|
| 用户名  | 所属部      | כ    | 所在节点   | 提交至 | 送达时间             | 完成时间             | 时限  | 是否超时 | 耗时 (分) | 操作类型 | 意见    | ]                      |
|      |          | -    | 辅导员审核  | -   | 2024-08-24 23:14 | 2024-08-24 23:14 |     | 无    | 0      | 退回   | tset  |                        |
| -    | į.       | -    | 辅导员审核  | -   | 2024-08-24 23:17 | 2024-08-24 23:36 |     | 无    | 19     | 退回   | tset  | l                      |
|      | ()<br>() |      | 辅导员审核  |     | 2024-08-25 14:02 |                  | -无- | 无    |        | 处理中  | 已阅(20 | 24-08-25 20:55)        |
|      |          |      |        |     |                  |                  |     |      |        |      |       |                        |
|      |          |      |        |     |                  |                  |     |      |        |      |       |                        |
| 审核节点 |          | 分类   |        |     | 字段               |                  |     | 原始值  | 修改值    |      | 修改人   | 修改时间                   |
| 申请   |          | 其他情况 |        |     | 其他情况证明           |                  |     |      |        |      |       | 2024-08-25<br>14:05:34 |
| 申请   |          | 其他情况 |        |     | 其他情况描述           |                  |     |      |        |      | -     | 2024-08-25<br>14:05:34 |
| 申请   |          | 影响家庭 | 经济相关信息 |     | 家庭成员失业人数         |                  |     |      |        |      | -     | 2024-08-25<br>14:05:34 |
| 申请   |          | 影响家庭 | 经济相关信息 |     | 家庭主要收入来源         |                  |     |      | -      |      |       | 2024-08-25<br>14:05:34 |
| 申请   |          | 影响家庭 | 经济相关信息 |     | 家庭人口数证明          |                  |     |      |        |      |       | 2024-08-25<br>14:05:34 |
| 申请   |          | 影响家庭 | 经济相关信息 |     | 家庭人口数            | 家庭人口數            |     |      | ч.     |      |       | 2024-08-25<br>14:05:33 |
| 申请   |          | 重大突发 | 意外事件情况 |     | 家庭是否遭受重大突发意      | 眇小事件             |     |      |        |      |       | 2024-08-25<br>14:05:33 |
| 申请   |          | 家庭详情 |        |     | 低保边缘家庭学生证明       |                  |     |      | -      |      | -     | 2024-08-25<br>14:05:32 |

# 1.1.4 查看公示

院级公示和校级公示期间,可登录智慧学工系统,"**学工应用--**困难生认定--困难生公示",可查看公示详情。

| 优秀毕业研究生                                                                                                    | 29 29 2 4160                                                                                                    |  |
|----------------------------------------------------------------------------------------------------|----------------------------------------------------------------------------------------------------|--|
| 日常服务(4)                                                                                                    |                                                                                                    |  |
| <b>88() (1597</b> (1597) (1597) (1507) (1507) (1 | 全日制本科清假申请         研究生请假申请         透 38124         ○ 613         请假管理           ▲ 181627         ♡ 3086         ➡ 38124         ○ 613         ▲ 10527         ♡ 53 |  |
| 离校服务(1)                                                                                                    |                                                                                                    |  |
| 意校学生                                                                                                    |                                                                                                    |  |
| 本科生困难补助(2)                                                                                                    |                                                                                                    |  |
| 本科生困难生认定                                                                                                    | <b>日期生以定</b><br><u> ○</u> 2275 ♡ 15                                                                                                    |  |
| 研究生奖学金(2)                                                                                                    |                                                                                                    |  |
| 研究生国家奖学金                                                                                                    | 硕士研究生学业奖学金           ◊ 928<                                                                                                    |  |
| de statu                                                                                                    |                                                                                                    |  |

| 困难生认定 | 困难生公示              |      |
|-------|--------------------|------|
|       |                    |      |
| 困难至公示 | 公示标题: 请输入公示标题 搜索 重 | 臣置   |
|       |                    | 暂无数据 |
|       |                    |      |
|       |                    |      |
|       |                    |      |

#### 1.2移动端

1.2.1 困难生申请

登录**企业微信**,点进"工作台--智慧学工--进入系统--应用--本科 生困难补助--本科生困难补助",点击进入申请单填写页面,按照真 实情况填写表单,点击页面下方的【提交办理】按钮,选择负责审核 工作的辅导员,将申请表单提交。

| 工作台                                  | Q #               | ← 应用                           |                   |                |
|--------------------------------------|-------------------|--------------------------------|-------------------|----------------|
| 信息化服务                                |                   |                                | Q 搜索              |                |
| () 网络自助服务                            |                   | 全部(18)                         | 本科生               | 国难生认定          |
| 1 网络信息招格                             |                   | 学生信息(2)                        | <b>₽</b><br>● 820 | 5 🔿 48         |
| 11 网络信息扳修                            |                   | 学生资助(2)                        |                   |                |
| 🔀 邮箱服务                               |                   | 奖惩管理(5)                        |                   |                |
| 💿 人脸照片应用                             |                   | 日常服务(4)                        |                   |                |
| 电子成绩单/电子证明服务                         |                   | 离校服务(1)                        |                   |                |
|                                      |                   | 本科助学金(1)                       |                   |                |
| ☆ 我的消息                               |                   | <b> 平容生老学</b> 全科 生 密 体 や 助 (1) |                   |                |
| ◆ 智慧学工                               |                   | WI70工大于亚(2)                    |                   |                |
| 🗵 学生服务                               |                   |                                |                   |                |
| 资产财务                                 |                   |                                |                   |                |
| 🗞 校园生活充值缴费服务                         |                   |                                |                   |                |
| 数条数学                                 |                   |                                |                   |                |
|                                      | 0                 |                                | -                 |                |
| 川息         邮件         文档         工作台 | <b>600</b><br>通讯录 |                                | <br>用通讯录          | 2 我的           |
| ← 流程申请                               | :                 | ← 流程申请                         |                   |                |
| ♀ 首页 》 事务待办                          |                   | ♥首页 > 应用                       |                   |                |
| - 学夜进日建石 (建口云能会美)                    |                   | 继承、接受赠                         | ···               | 扩产获得的收入        |
| 10.06.06.04.09.02 (109~ 10.02.000 /  |                   | 存款及利息, 社                       | 与价证券及红利、股票        | <b>『、</b> 博彩收入 |
| 十添加                                  |                   | · 经商、办厂以》<br>必要成本后的中           | 这从事种植业、养植业<br>女入  | L、加工业扣除        |
| 家庭详情                                 |                   | 」 赡养费、抚(扶<br>自谋职业收入            | )养费               |                |
| 脱贫家庭学生                               |                   | 其他应当计入:                        | 家庭的收入             |                |
| 是                                    | ~                 | 无收入                            |                   |                |
| 否                                    |                   | 家庭成员失业人数                       |                   |                |
| *脱贫家庭学生证明 ②                          |                   | 家庭欠债金额                         |                   |                |
|                                      |                   | 办理                             |                   | Х              |
|                                      |                   | <ul> <li>当前节点:申请</li> </ul>    |                   |                |
| 批注                                   |                   | 后继节点                           | )辅导员审核            |                |
| 脱贫不稳定家庭学生                            |                   | 后继参与者(多选)                      |                   |                |
| 是                                    |                   | 当前抄送人 (多迭)                     |                   | 添加地洋人          |
| 否                                    |                   | 380257 (多远)                    |                   | 可可以以不过         |
| 批注                                   |                   | 提交办理                           |                   |                |

学生提交申请后,若存在审核不通过退回修改的情况时,可进入 "我的主页--我的待办"页面,找到被退回的表单,点击进入表单详 情页面,按照审核人的批注意见进行表单修改,表单修改完毕,重新 提交申请。

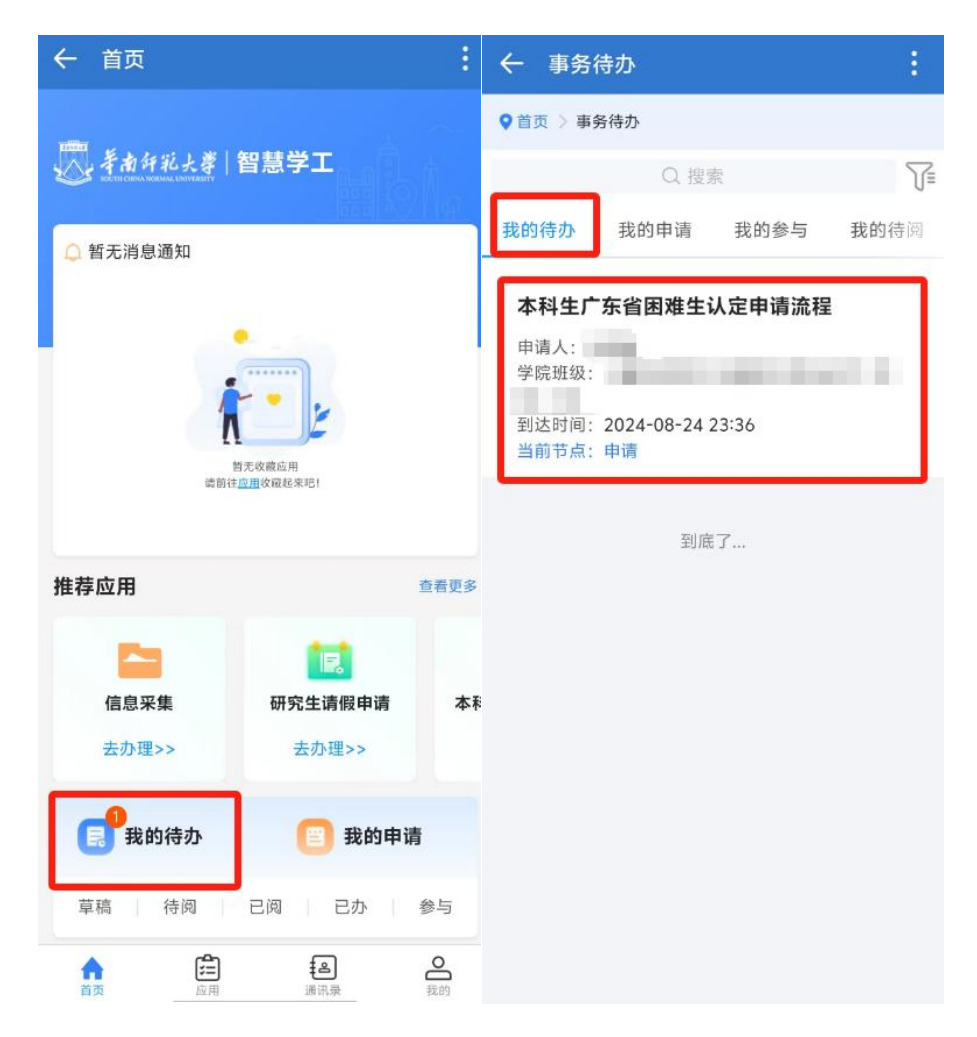

### 1.2.3 查看公示

院级公示和校级公示期间,可登录智慧学工系统,"工作台--智 慧学工--进入系统--应用--学生资助--困难生公示",可查看公示详情。

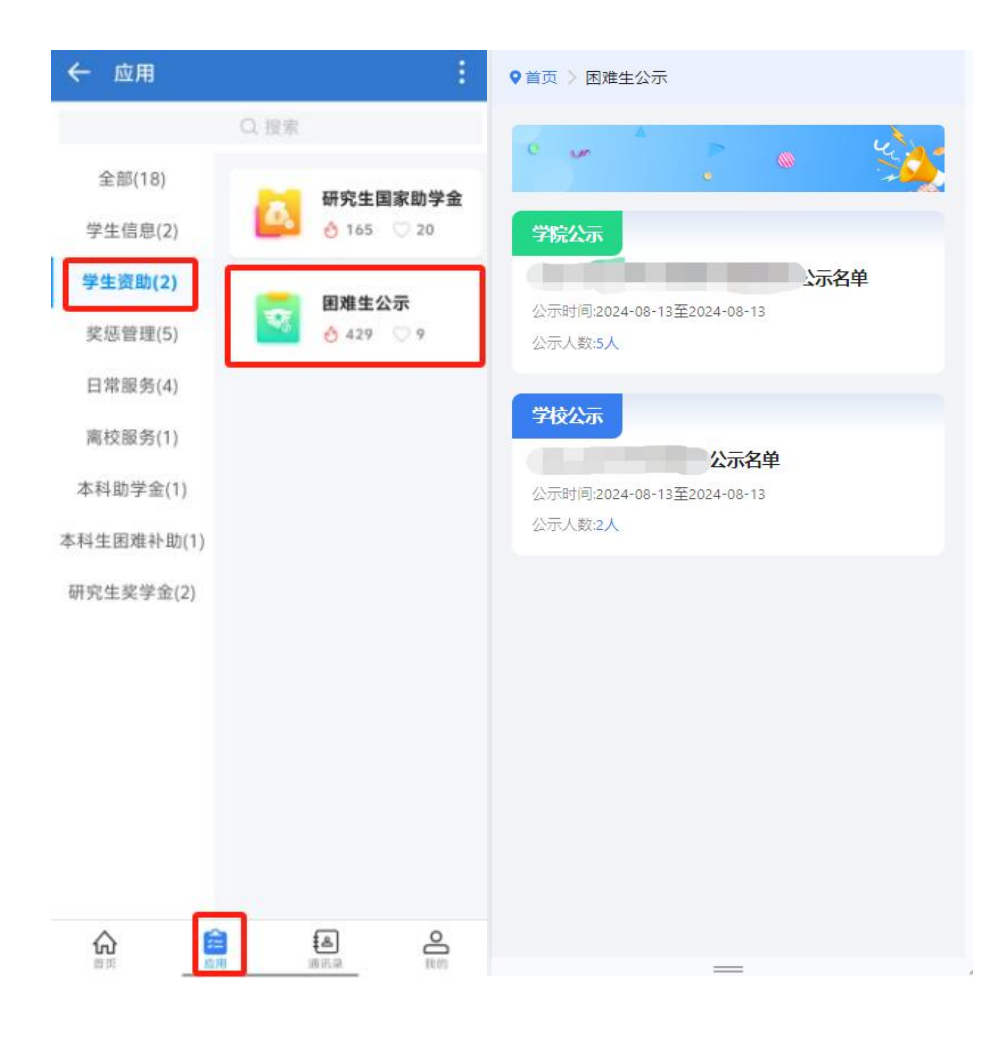